## Нелинейная регрессия

1. условие

1. На основі статистичних даних показника *Y* і фактора *X* знайти оцінки параметрів лінії регресії  $\hat{y} = \frac{b_1}{x} + b_0$  та визначити

основні характеристики.

| x   | у   |
|-----|-----|
| 1   | 12  |
| 1,5 | 8,8 |
| 2   | 7   |
| 2,5 | 6   |
| 3   | 5,5 |
| 3,5 | 5   |
| 4   | 4,6 |
| 4,5 | 4,2 |
| 5   | 4   |
| 5,5 | 4   |
| 6   | 4   |

2. переход к линейной модели заменой  $x_1 = \frac{1}{x}$ . Линейное уравнение имеет

вид  $y = b_1 x_1 + b_0$ 

3. Определение коэффициентов линейной модели.

## Розрахунок за допомогою функції Линейн()

- 1. Виділяємо блок, де повинні знаходитися розрахункові дані: ширина блоку дорівнює числу оцінюваних параметрів (2), а висота дорівнює п'яти рядкам.
- 2. Відкриваємо діалогове вікно *Мастер функцій*, обираємо функцію *ЛИНЕЙН* у полі категорії *СТАТИСТИЧЕСКИЕ* і натискаємо кнопку *Далее*> для переходу в наступне вікно.
- У другому діалоговому вікні вводимо: у перше поле значення у, у друге поле – значення x, у третє поле – значення 1, у четверте поле – значення 1. Якщо необхідно знайти не тільки параметри лінії регресії, а і додаткову регресійну статистику, натискаємо клавішу F2 (у деяких версіях цього робити не треба), а потім Ctrl+Shift+Enter.

Таблиця розрахункових значень додаткової регресійної статистики має вигляд:

|            | $b_1$                                                         | $b_0$                                        |   |
|------------|---------------------------------------------------------------|----------------------------------------------|---|
|            | $\sigma_{\scriptscriptstyle b_1}$                             | $\sigma_{\scriptscriptstyle b_0}$            |   |
|            | $R^2$                                                         | S                                            |   |
|            | $F_{\Phi i u e p a}$                                          | K                                            |   |
|            | $\sum_{i=1}^{n} (y_{i \text{ reop}} - y_{i \text{ серед}})^2$ | $\sum_{i=1}^{n} (y_i - y_i_{\text{teop}})^2$ |   |
| • (° 🗙 🖌 🕇 | =ЛИНЕЙН(B2:B12;C2:C12;1;1)                                    |                                              | - |

|   |     | А   | В   | С        | D | E        | F | G      | Н                                                                 | I.    | J          | К            | L                           | N                   |
|---|-----|-----|-----|----------|---|----------|---|--------|-------------------------------------------------------------------|-------|------------|--------------|-----------------------------|---------------------|
| 1 | . x |     | у   | x1=1/x   |   |          |   |        |                                                                   |       |            |              |                             |                     |
| 2 |     | 1   | 12  | 1        |   | 012;1;1) |   | Аргум  | енты функ                                                         | ции   |            |              |                             |                     |
| 3 |     | 1.5 | 8.8 | 0.666667 |   |          |   |        |                                                                   |       |            |              |                             |                     |
| 4 | Ļ   | 2   | 7   | 0.5      |   |          |   | Линеин |                                                                   |       |            |              |                             |                     |
| 5 |     | 2.5 | 6   | 0.4      |   |          |   |        | Известные_значения_у                                              |       |            |              |                             |                     |
| 6 | ;   | 3   | 5.5 | 0.333333 |   |          |   |        | Известные_значения_х                                              |       |            |              |                             |                     |
| 7 | ·   | 3.5 | 5   | 0.285714 |   |          |   |        |                                                                   | Конст | 1          |              |                             |                     |
| 8 | :   | 4   | 4.6 | 0.25     |   |          |   |        | Статистика                                                        |       | 1          |              |                             |                     |
| 9 |     | 4.5 | 4.2 | 0.222222 |   |          |   |        |                                                                   |       |            |              |                             |                     |
| 1 | D   | 5   | 4   | 0.2      |   |          |   | Bear   |                                                                   |       |            |              |                             |                     |
| 1 | 1   | 5.5 | 4   | 0.181818 |   |          |   | BO3B   | возвращает параметры линеиного приолижения по методу наименьших к |       |            |              |                             | х квадре            |
| 1 | 2   | 6   | 4   | 0.166667 |   |          |   |        |                                                                   | 0     | Статистика | логическое з | начение, кот<br>регрессии ( | орое ука<br>(ИСТИНА |
|   |     |     |     |          |   |          |   |        |                                                                   |       |            |              |                             |                     |

|    | E2  | (   | $f_{x}$  | {=ЛИНЕЙН(В2:В12;С2:С12;1;1)} |           |          |  |  |
|----|-----|-----|----------|------------------------------|-----------|----------|--|--|
|    | A B |     | С        | D                            | E         | F        |  |  |
| 1  | x   | у   | x1=1/x   |                              |           |          |  |  |
| 2  | 1   | 12  | 1        |                              | 9.8431737 | 2.154133 |  |  |
| 3  | 1.5 | 8.8 | 0.666667 |                              | 0.1351482 | 0.061257 |  |  |
| 4  | 2   | 7   | 0.5      |                              | 0.9983062 | 0.109074 |  |  |
| 5  | 2.5 | 6   | 0.4      |                              | 5304.5681 | 9        |  |  |
| 6  | 3   | 5.5 | 0.333333 |                              | 63.109289 | 0.107074 |  |  |
| 7  | 3.5 | 5   | 0.285714 |                              |           |          |  |  |
| 8  | 4   | 4.6 | 0.25     |                              |           |          |  |  |
| 9  | 4.5 | 4.2 | 0.222222 |                              |           |          |  |  |
| 10 | 5   | 4   | 0.2      |                              |           |          |  |  |
| 11 | 5.5 | 4   | 0.181818 |                              |           |          |  |  |
| 12 | 6   | 4   | 0.166667 |                              |           |          |  |  |
|    |     |     |          |                              |           |          |  |  |

## 4. Уравнение нелинейной регрессии имеет вид

$$y = \frac{9,84}{x} + 2,15$$
.

линейн

Прогноз  $y(x = 6, 13) = \frac{9,84}{6,13} + 2,15 = 3,76$ 

Коэффициент детерминации  $R^2 = 0,998$ .

5. Проверка адекватности модели.

Расчетное значение критерия Фишера  $F_{\Phi i u e p a} = 5304, 6$ 

Табличное значение критерия Фишера  

$$F_{\phi_{iuuepa}}(0,05;k_1 = m = 1;k_2 = n - m - 1 = 11 - 2 = 9) = 5,12.$$

 $F_{{\rm \Phi}iuepa,ma{\rm f}a} < F_{{\rm \Phi}iuepa,pospax}$ , модель адекватная

6. графики

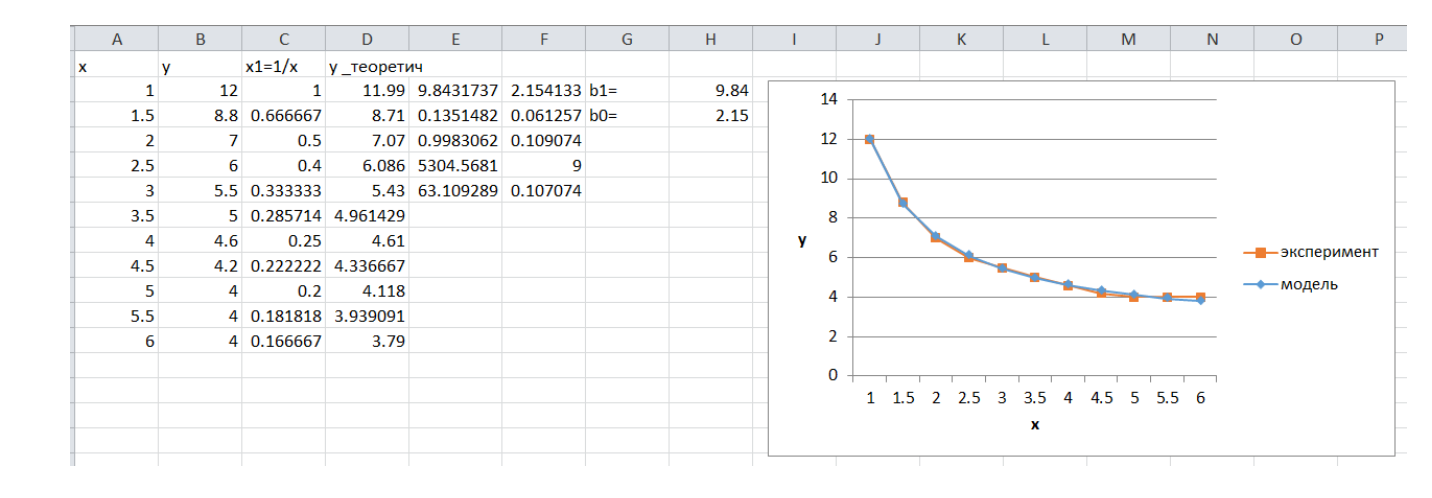